# Erstanmeldung an anderen PHs über die Visitenkarte (Studium der Fortbildung)

Ab sofort ist die Erstanmeldung an anderen Pädagogischen Hoschschulen über eine Anwendung in der Visitenkarte mit wenigen Mausklicks zu bewerkstelligen.

#### **1. Schritt: Kontrolle und Bearbeitung der vorhandenen Daten.**

Hinweis: Zur ihrer Visitenkarte gelangen Sie immer, wenn Sie auf den Benutzernamen klicken!!! (Anm.: links oben oberhalb des Schlüsselsymbols)

- Kontrollieren Sie die angegebenen Daten in ihrer Visitenkarte. Sollten diese Daten nicht mehr aktuell sein, so können Sie diese Daten leicht ändern, indem Sie auf den Link "Bearbeitung" rechts oben in der Visitenkarte klicken.
- Klicken Sie in der Spalte "Studium" auf den Link "Studien- und Heimatadresse". Kontrollieren Sie Ihre Daten. Sollten diese Daten nicht mehr stimmen, können Sie diese selbstständig ändern, indem Sie links oben auf "Bearbeitung" klicken

## 2. Schritt: Durchführung der Erstanmeldung an anderen PHs

Klicken Sie in Ihrer Visitenkarte in der Spalte "Dienste" auf "Immatrikulation an weiteren PHs"

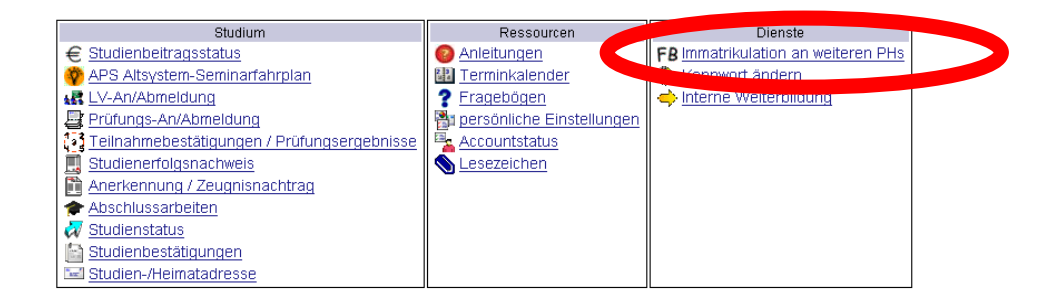

### 3. Schritt: Aktivieren der Zugänge an anderen PHs

Klicken sie auf den **Button "Aktivieren"**, um die automatisierte Erstanmeldung an den jeweiligen PHs durchzuführen.

| Auf diese<br>(Erstanm<br>werden, | er Seite können Sie sich auf einfache Weise an weite<br>ieldung Fortbildung). Dies ist speziell für bundesweit<br>an der Sie noch nicht immatrikuliert sind. | eren Päd. H<br>e Lehrvera | Hochschulen fi<br>anstaltungen h | ür die Fortbildun<br>ilfreich, die einer | g immatrikulie<br>Hochschule | eren<br>veranst a Itet         |  |
|----------------------------------|----------------------------------------------------------------------------------------------------|---------------------------|----------------------------------|------------------------------------------|------------------------------|--------------------------------|--|
| Überall v                        | vo sie dieses Zeichen 축 sehen, können Sie Daten a                                                                                                    | in eine and               | iere PH übertr                   | agen                                     |                              |                                |  |
| Bitte ko                         | ntrollieren Sie vor der Aktivierung Ihre Daten i                                                                                                    | n der Visi                | tenkarte.                        |                                          |                              |                                |  |
|                                  | C C                                                                                                    |                           |                                  |                                          |                              |                                |  |
| Übertrag                         | Hochschule                                                                                                    | ldentität                 | dentität Accounts                |                                          |                              |                                |  |
|                                  |                                                                                                    | vorhanden                 | Benutzername                     | Studierender d.<br>Erstausbildung        | Bediensteter                 | Studierender d.<br>Fortbildung |  |
|                                  | Hochschule für Agrar- und Umweltpädagogik                                                                                                    |                           |                                  |                                          |                              | Aktivieren                     |  |
| \$                               | Pädagogische Hochschule Kärnten                                                                                                    | 2                         | m.rankl                          |                                          |                              | <b>S</b>                       |  |
|                                  | Pädagogische Hochschule Niederösterreich                                                                                                    | 2                         | m.rankl                          |                                          | <b>Ø</b>                     | <b>S</b>                       |  |
|                                  | Pädagogische Hochschule Oberösterreich                                                                                                    |                           |                                  |                                          |                              | Aktivieren                     |  |
|                                  | Pädagogische Hochschule Salzburg                                                                                                    |                           |                                  |                                          |                              | Aktivieren                     |  |
|                                  | Pädagogische Hochschule Steiermark                                                                                                    |                           |                                  |                                          |                              | Aktivieren                     |  |
|                                  | Pädagogische Hochschule Tirol                                                                                                    |                           |                                  |                                          |                              | Aktivieren                     |  |
|                                  | Pädagogische Hochschule Vorarlberg                                                                                                    |                           |                                  |                                          |                              | Aktivieren                     |  |
| \$                               | Pädagogische Hochschule Wien                                                                                                    | 2                         | m.rankl                          |                                          |                              | <b></b>                        |  |
| \$                               | Dienstauftragsverfahren                                                                                                    | 2                         | m.rankl                          |                                          | <b></b>                      |                                |  |
| \$                               | Private Pädagogische Hochschule Burgenland                                                                                                    | 2                         | m.rankl                          |                                          |                              | <b>Ø</b>                       |  |
|                                  | Private Pädagogische Hochschule der Diözese Linz                                                                                                    | 2                         |                                  |                                          |                              | Aktivieren                     |  |
|                                  | Private Pädagogische Hochschule Edith Stein                                                                                                    |                           |                                  |                                          |                              | Aktivieren                     |  |
|                                  | Private Pädagogische Hochschule Graz                                                                                                    |                           |                                  |                                          |                              | Aktivieren                     |  |
| \$                               | Private Pädagogische Hochschule Wien                                                                                                    | 2                         | m.rankl                          |                                          |                              | <b></b>                        |  |

#### 4. Schritt: Zustimmung erteilen und Aktivierung abschließen

Pädagogische Hochschule

Bestätigen Sie, dass Ihre Daten übertragen werden dürfen und Ihre Angaben richtig sind, indem sie **beide Häkchen** setzen. Klicken Sie auf den **Button "Account aktivieren"**.

| Familien                       | iname Facili                 |                             |                           |                      |
|--------------------------------|------------------------------|-----------------------------|---------------------------|----------------------|
| Vor                            | mame I                       |                             |                           |                      |
| Geburts                        | datum 1                      |                             |                           |                      |
| Versicherungsnu                | Immer 4                      |                             |                           |                      |
| Matrikelnu                     | Immer 8                      |                             |                           |                      |
| eMail-Ad                       | Iresse I <mark>narana</mark> |                             |                           |                      |
| Studienadresse                 |                              |                             |                           |                      |
| PLZ                            | /Ort                         |                             | (lödling)                 |                      |
| Straße/Hausnum                 | mer                          |                             |                           |                      |
| Telefon-Num                    | mer 02230-42                 | 2391                        |                           |                      |
| wohnhaft                       | t bei                        |                             |                           |                      |
| Telefon-Num<br>Account         | mer                          |                             |                           |                      |
| Benutzeranm                    | ne m                         |                             |                           |                      |
| Kennwo                         | irt *                        |                             |                           |                      |
| Sicherheitsfrag                | je N                         |                             |                           |                      |
| Sicherheitsantwo               | irt V                        |                             |                           |                      |
| ~                              | nit einverstan               | den dass die<br>R DIE FORTE | se Daten be<br>BILDUNG üb | ei<br>Dernommen werd |
| ich bin dar<br>der Accountal   | en sind richtig              |                             |                           |                      |
| , ich bin dar<br>der Accountak | en sind richtig              |                             |                           |                      |

#### WICHTIG:

Die Aktivierung Ihres Kontos bzw. bis das grüne Häkchen erscheint, kann es mehrere Minuten dauern. Damit die Erstanmeldung an der gewählten PH abgeschlossen. Sie können sich nun anmelden und Lehrveranstaltungen der Fortbildung belegen.